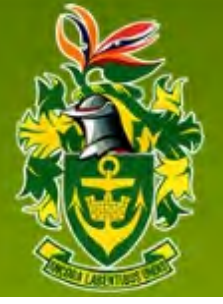

Natal Joint Municipal Pension / Kwazulu-Natal Joint Municipal Provident Funds "Your Fund, Your Savings, Your Future"

## NJMPF New Website Guide

### How to use our new interactive website member portal:

The member portal was designed with the intention to make life simpler and easier for our members. We know members want to have access to their information and know what is going on with their Funds and benefits. With this in mind, we have created an interactive website with a member login system where members can view their membership.

### What is available on this portal you may ask?

- ✓ You are able to view and update your personal details.
- ✓ You can view your Beneficiary Nomination list.
- ✓ You can access your own Benefit Statement.
- ✓ You can access your own Membership/ Pensioner Certificates.
- ✓ You can view your current Medical Certificate status.
- ✓ Pensioners can process their own IRP5/ Tax Certificates.
- ✓ Pensioners can process their own Increase Letters.

### How do I login?

\*Note: The above information can be obtained from your **Benefit Statement (Current Members)** or from your **Pensioner Card (For Pensioners)**. Should you not have the statement at your disposal; please contact our Client Services Department on **Tel:** 031 279 5300 OR **Email:** <u>info@njmpf.co.za</u>

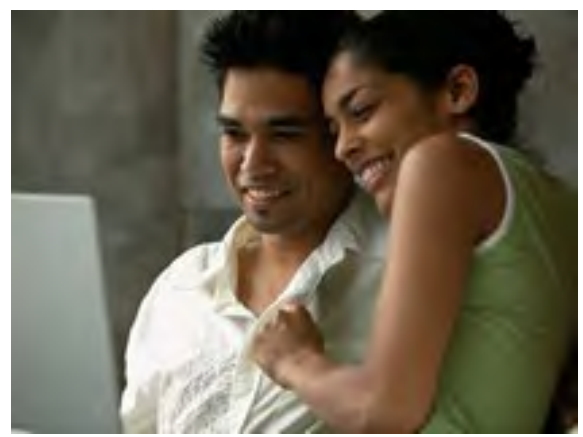

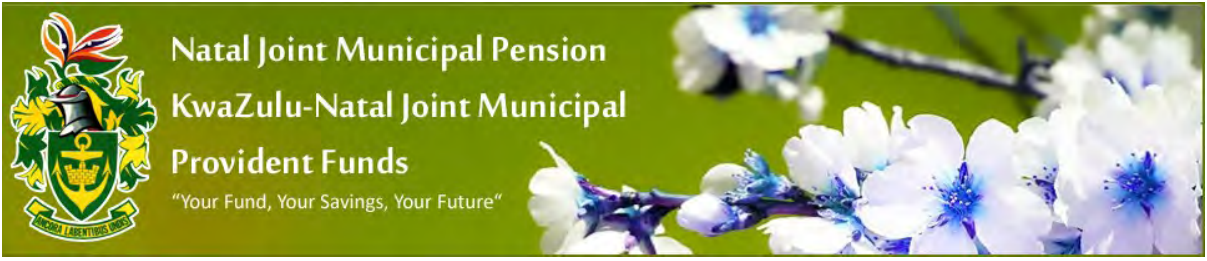

PENSIONER AND CURRENT MEMBER LOGIN HELP GUIDE

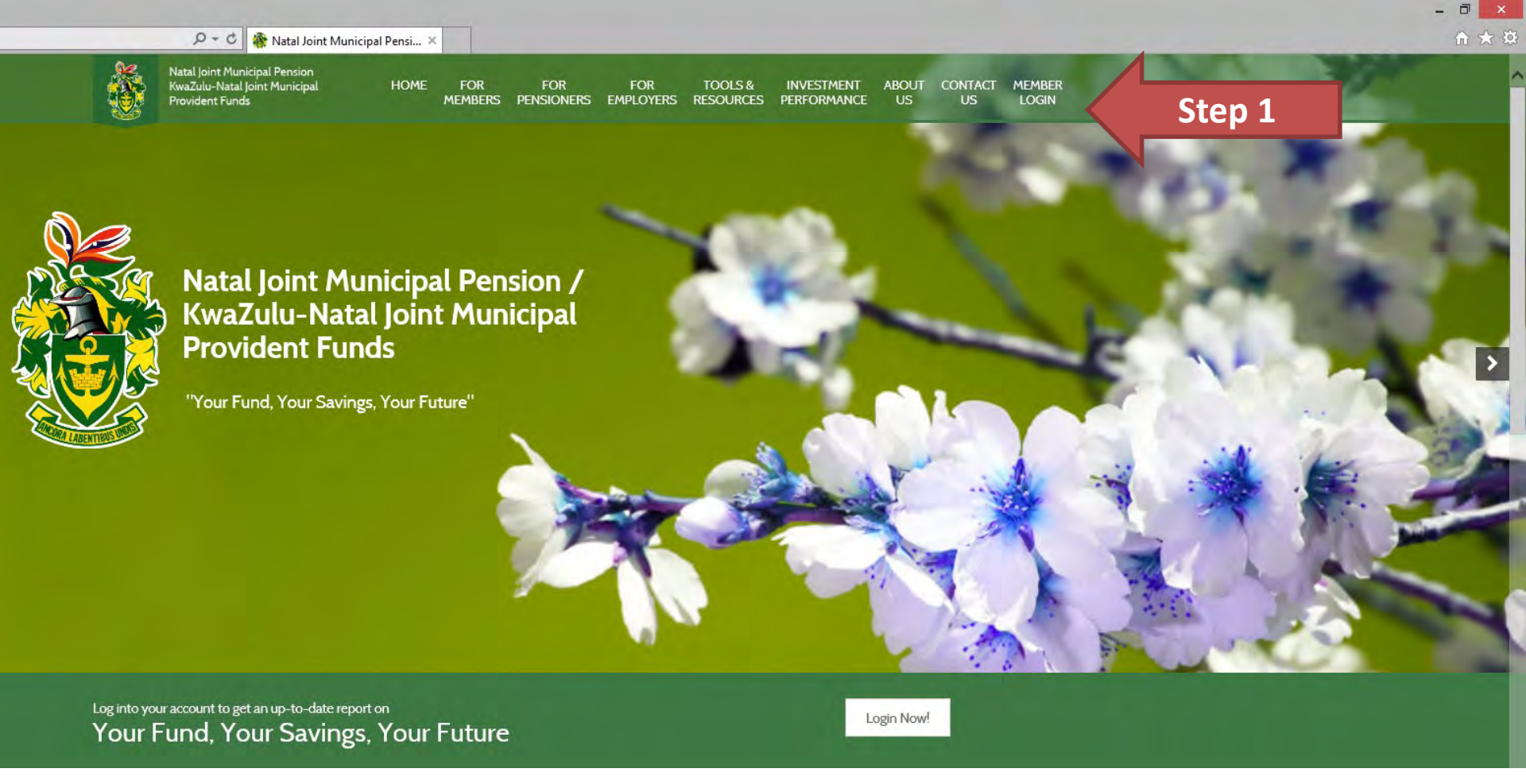

### **Step 1:** Go to the menu tab named "Member Login".

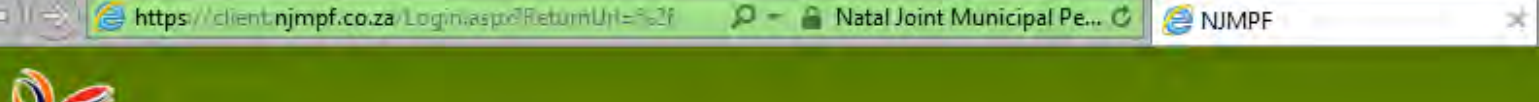

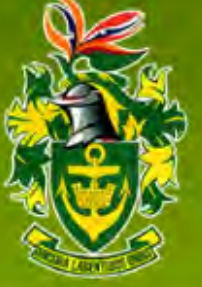

Your Fund, Your Savings, Your Future

Welcome to the administration login page of NJMPF. Please contact your company representative should you not have a Username or Password, or if you are having trouble logging into the system.

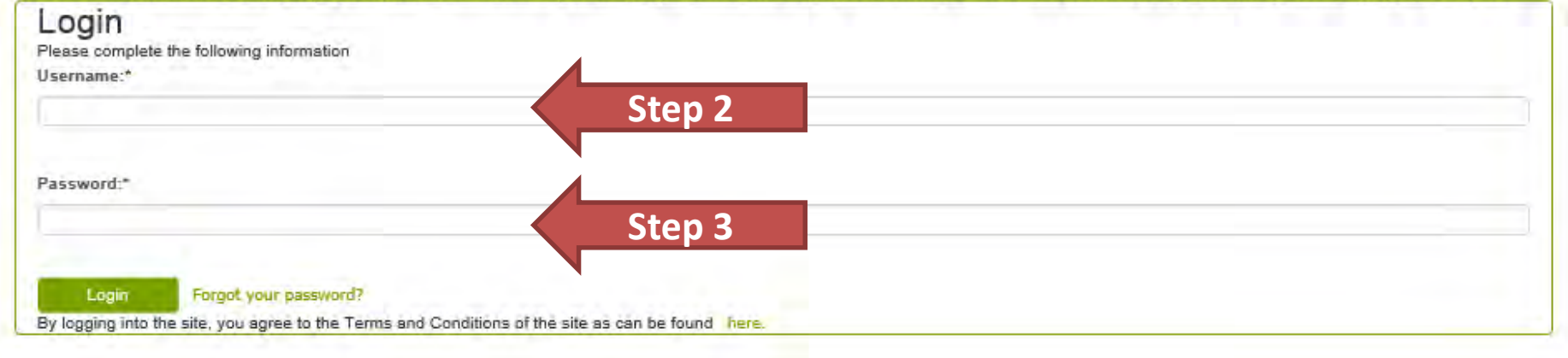

## Step 2: Enter your Username which is your Identity number.

## **Step 3:** Enter your Password which is your System Number.

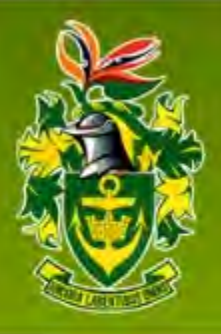

'Your Fund, Your Savings, Your Future'

### Additional Information Required

Please submit the information required to verify your identity.

What is your date of admission to the fund? Use the calendar icon to select, or type the date in the format dd/mm/yyyy:"

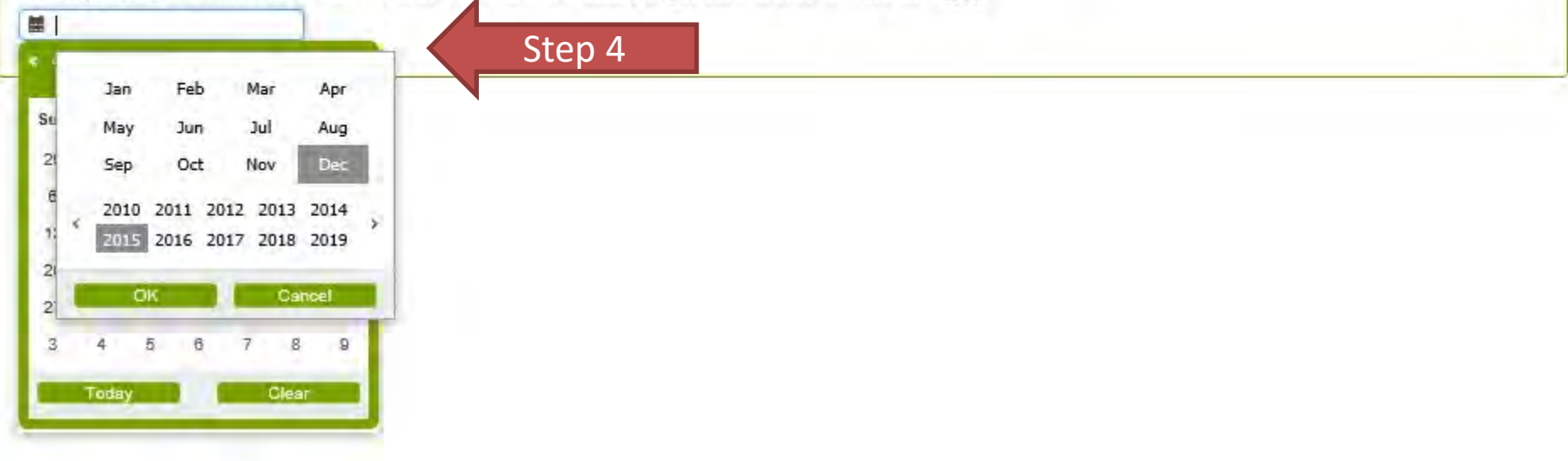

**Step 4:** Enter your Date of Admission to the Fund.

This information can be obtained on your benefit statement.

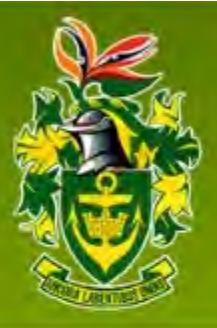

Your Fund, Your Savings, Your Future

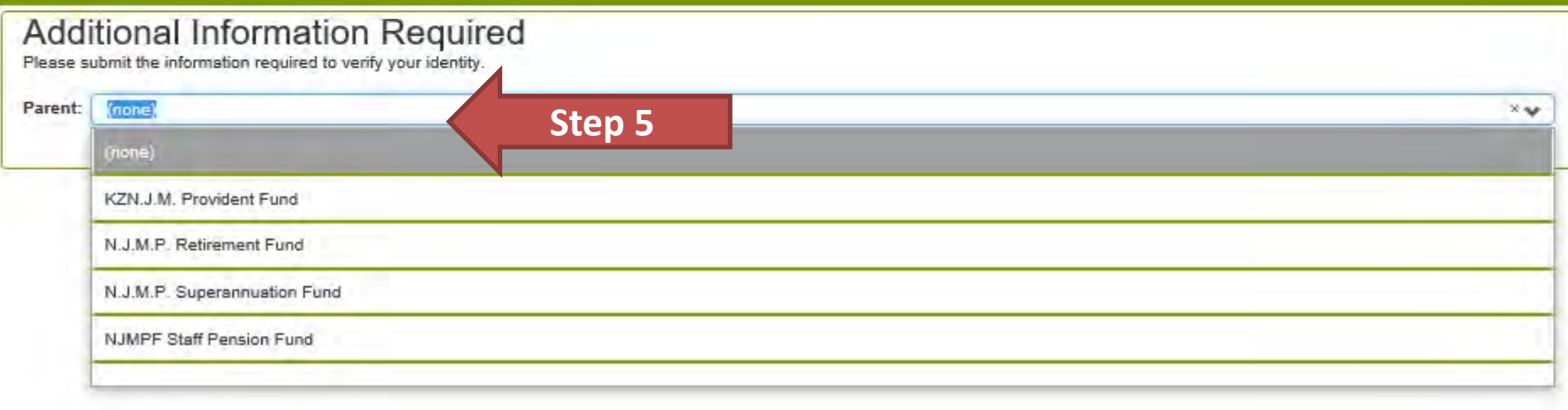

## **Step 5:** Enter the Fund you are currently contributing towards e.g.

- Superannuation Fund;
- Provident Fund; and
- Retirement Fund.

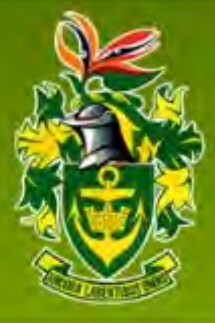

"Your Fund, Your Savings, Your Future"

### Additional Information Required

Please submit the information required to verify your identity.

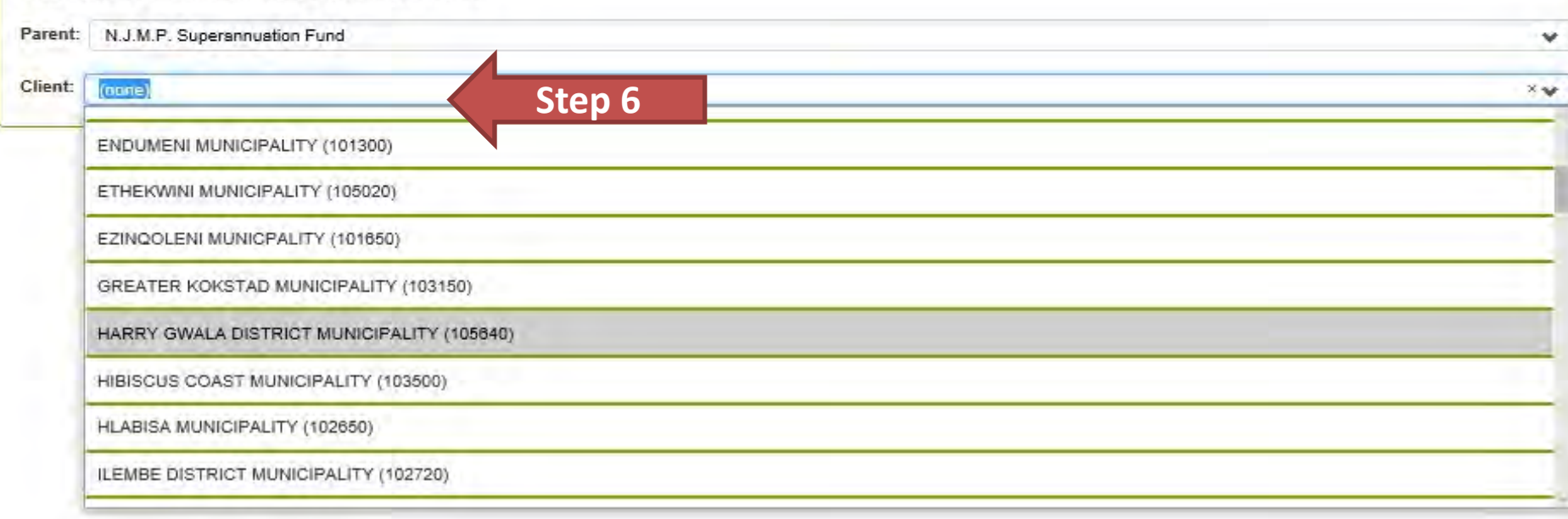

# Step 6: Select the name of your Municipality/Local Authority.

Natal Joint Municipal Pension / Kwazulu-Natal Joint Municipal Provident Funds "Your Fund, You Sawmas Your Futom"

#### Terms and Conditions

Please read and agree to these Terms and Conditions in order to use this portal.

hits every effort has been made to ensure that the information contained on this site is correct, neither NUMPF nor its agents or employees will be liable for any damages whatsoever relating to the use of the information contained herein as well as the use of this web site. including or other web site. Including or otherwise. The views and opinions expressed on this site are for the purposes of allowing users to derive information that may change without notice. Use of the information contained herein is entirely at a user's own risk and users assume full responsibility and risk of loss

**Step 7:** Read the Terms and Conditions (T & C's).

Then press

Accept

Step 7

itial or punitive damages, whether arising out of contract, statute

Accept

|                                                                                                    | Your Password Should be     |  |
|----------------------------------------------------------------------------------------------------|-----------------------------|--|
|                                                                                                    | No Less than 8 Characters   |  |
|                                                                                                    | Contain 1 upper case letter |  |
| Confirm Password:*                                                                                              |                             |  |
|                                                                                                    | Contain a number            |  |
| Please select either SMS, E-Mail or Both as a method of communication:                                          | Contain a special character |  |
| C E-Mail SMS                                                                                                    | Example : ibtNpf1\$         |  |
| Please provide either a ID Number or Passport No below                                                          | •                           |  |
| D NO:                                                                                                    |                             |  |
|                                                                                                    |                             |  |
| Passport No:                                                                                                    |                             |  |
| -Mail Address:                                                                                                  |                             |  |
| per se a construction de la construction de la construction de la construction de la construction de la constru |                             |  |
| Cellphone:                                                                                                    |                             |  |
| 877 ( M. 484                                                                                                    |                             |  |
| Please provide the answers for the security questions below<br>What is your mother's maiden name?."             |                             |  |
| (m)                                                                                                    |                             |  |
| Which city were you born in?"-                                                                                  |                             |  |
| Manuality                                                                                                    |                             |  |
| What is your favourite colour?**                                                                                |                             |  |
|                                                                                                    |                             |  |
|                                                                                                    |                             |  |
| Ston 8 Carrel                                                                                                   |                             |  |
|                                                                                                    |                             |  |

Please update your personal details on the **"Update Details"** page; so we can contact you. **Step 8:** Then press **Submit** once you are done.

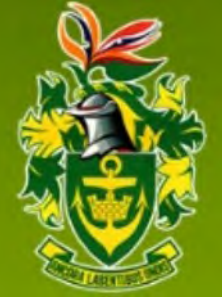

Natal Joint Municipal Pension / Kwazulu-Natal Joint Municipal Provident Funds "Your Fund, Your Savings, Your Future"

## Security Measures

- Please keep your username and password in a secure place.
- Install and maintain up-to-date anti-virus and antispyware software, as such software can reduce the likelihood of someone accessing a client's personal information stored on their personal computer/laptop.

#### STEP 1: BROWSE TO: WWW.NJMPF.CO.ZA AND CLICK MEMBER LOGIN

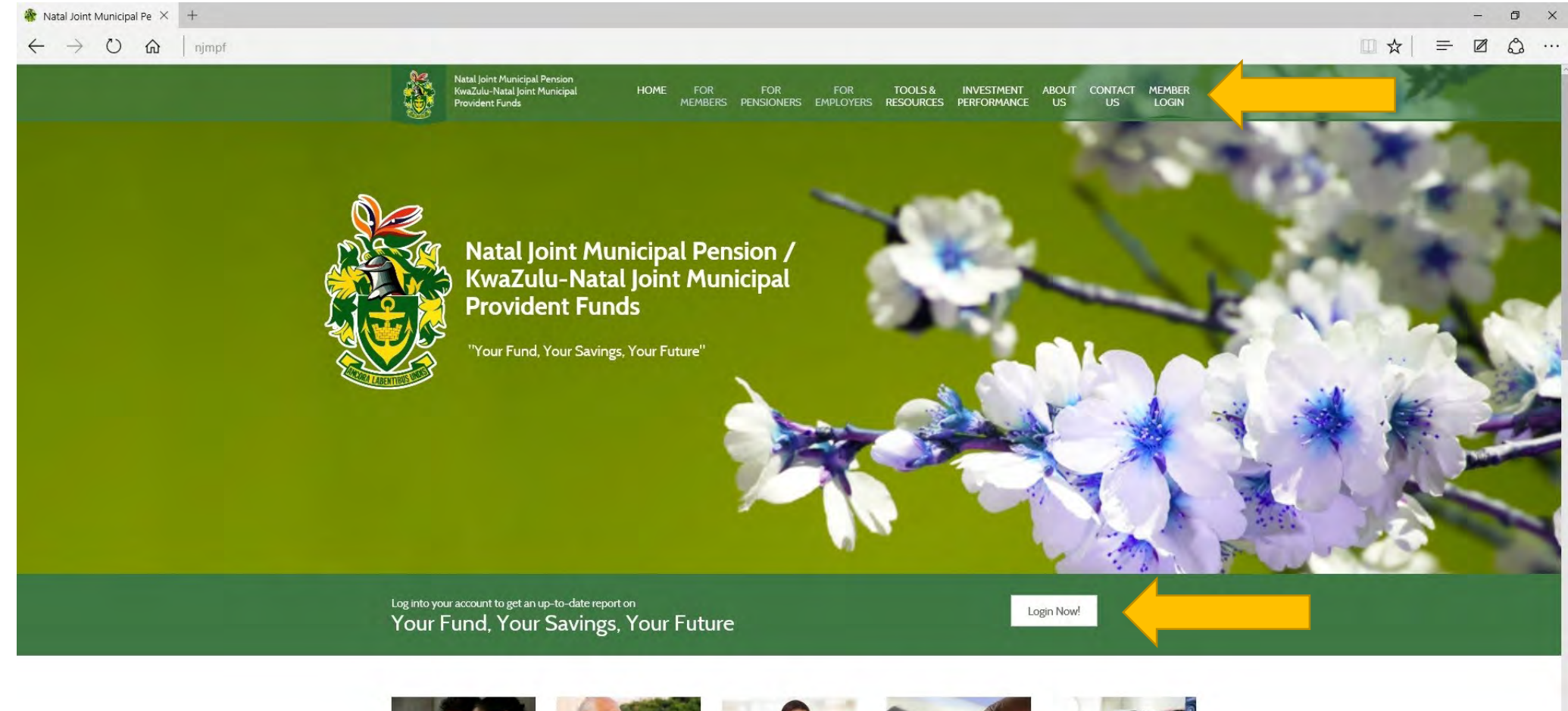

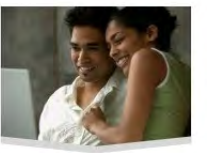

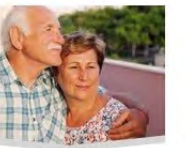

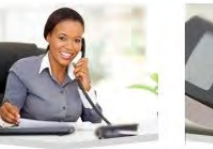

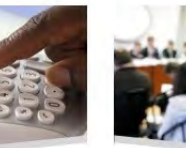

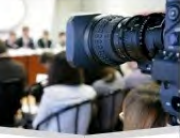

Members

Pensioners

Employers

Calculators

News

https://client.njmpf.co.za/

### STEP 2: RETRIEVE YOUR PENSIONER CARD & LATEST TAX CERTIFICATE

INFORMATION YOU WILL NEED:

- PENSION NUMBER
   IDENTITY NUMBER
   DATE OF PENSIONABLE SERVICE
   SURNAME
  - TAX NUMBER

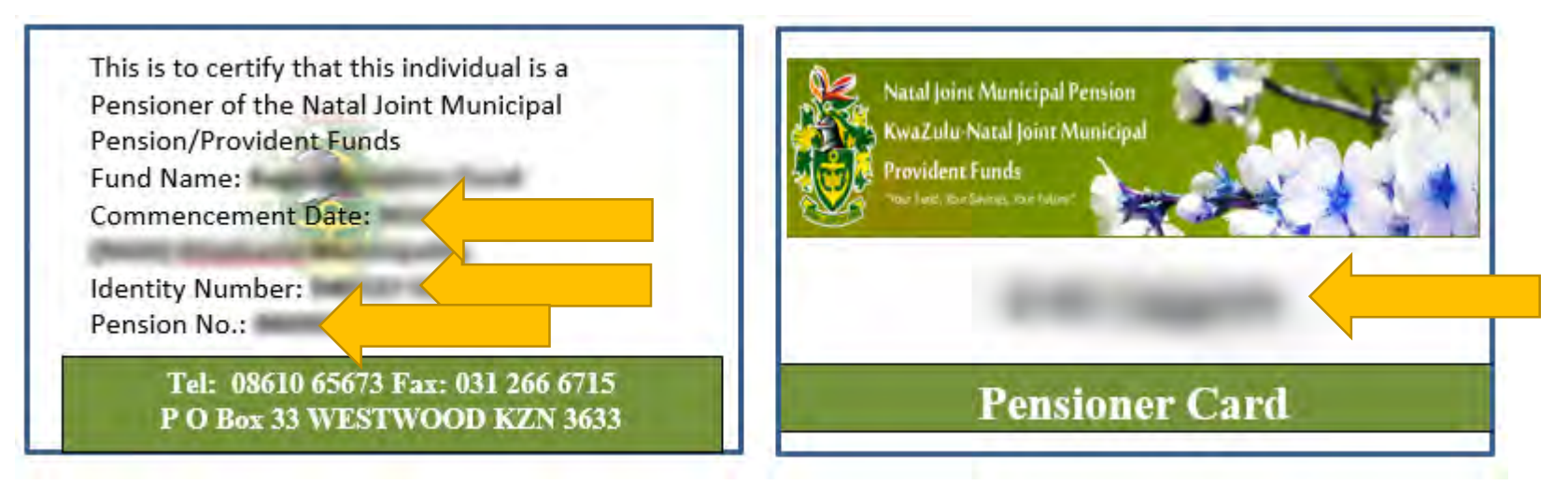

|                                |                                    |            |                             |        | - | Ē    | × |
|--------------------------------|------------------------------------|------------|-----------------------------|--------|---|------|---|
| IT 3 (a) NUMBER                |                                    |            | EMPLOYER BUSINESS AD        | DRESS  |   |      | ~ |
| REFERENCE NUMBER               |                                    |            | 5 DERBY DOWNS               |        |   |      |   |
| TAX YEAR                       |                                    |            | UNIVERSITY ROAD             |        |   |      |   |
| EMPLOYER ENJOYS DI<br>IMMUNITY | PLOMATIC                           |            | WESTVILLE                   |        |   |      |   |
|                                |                                    |            | DURBAN, 3630                |        |   |      |   |
| EMPLOYEE INFOR                 | MATION                             |            |                             |        |   |      |   |
| NATURE<br>OF<br>PERSON         | EMPLOYEE SURNAME OR TRADING NAME   |            | INITIALS                    |        |   |      |   |
| FIRST TWO NAMES                |                                    | EMPLOY     | EE RESIDENTIAL ADDRESS      |        |   |      |   |
| IDENTITY NUMBER                |                                    |            |                             |        |   |      |   |
| PASSPORT NUMBER                |                                    |            |                             |        |   |      |   |
| DATE OF BIRTH                  |                                    |            |                             |        |   |      |   |
| COMPANY/CC/TRUST<br>NUMBER     |                                    |            |                             |        |   |      |   |
| INCOME TAX NUMBER              |                                    | EMPLOY     | EE NUMBER                   |        |   |      |   |
| TAX CALCULATION                | NINFORMATION                       |            |                             |        |   |      |   |
| PERIOD<br>EMPLOYED<br>FROM     | PERIOD EMPLOYED                    |            | VOLUNTARY OVER<br>DEDUCTION |        |   |      |   |
| PAY PERIODS<br>IN TAX YEAR     | NUMBER OF<br>PAY PERIODS<br>WORKED | FIXED RATE | DIRECTIVE                   |        |   |      |   |
| INCOME SOURCES                 | 0                                  |            |                             |        |   |      |   |
| CODE                           | DESCRIPTION                        |            | RF IND                      | AMOUNT | - |      |   |
| 3601                           |                                    |            |                             |        |   |      |   |
| GROSS REMUNER                  | ATION                              |            |                             |        |   |      |   |
| CODE                           | DESCRIPTION                        |            |                             | AMOUNT |   |      |   |
| 3695                           | GROSS TAXABLE ANNUAL PAYMEN        | ITS        |                             |        |   |      | ~ |
| 3696                           | GROSS NON-TAXABLE INCOME           |            |                             |        |   | -    |   |
|                                |                                    | 101        |                             |        | _ | 100% |   |

### STEP 2: ENTER YOUR USERNAME AND PASSWORD

### Your Username = ID NUMBER Your Password = PENSIONER NUMBER

| NUMPF X +                                                                                                    | - 0 X |
|----------------------------------------------------------------------------------------------------|-------|
| ← → ♡ ⋒ Scertificate error client.njmpf.co.za/login.aspx                                                                                                    |       |
| Natal Joint Municipal Pension /<br>Kwazulu-Natal Joint Municipal<br>Provident Funds<br>"Your Fund, Your Savings, Your Fudure"                                                                                                    |       |
| Welcome to the administration login page of NJMPF. Please contact your company representative should you not have a Username or Pasaword, or if you are having trouble logging into the system. Login Please complete the following information Username:* |       |
| Password.*                                                                                                    |       |
| Login         Forgot your password?           By logging into the site, you agree to the Terms and Conditions of the site as can be found         here                                                                                                    |       |

### STEP 3: VERIFY YOURSELF BY ENTERING YOUR ADDITIONAL INFORMATION

### ENTER YOUR TAX NUMBER, COMMENCEMENT DATE & SURNAME

| 🗧 🛞 🧭 https://client.njmpf.co.za/Login.aspx                                                                   | 🔎 – 🔒 Natal Joint Municipal Pension Fund (Superan 🖑 🧔 NJMPF 🛛 🛪 | —      — |
|----------------------------------------------------------------------------------------------------|-----------------------------------------------------------------|----------|
| Natal Joint Municipal Pension /<br>Kwazulu-Natal Joint Municipal<br>Provident Funds<br>Your Fund, Your Future |                                                                 |          |
| Additional Information Required<br>Please submit the information required to verify your identity.            |                                                                 |          |
| what is your tax number ?:"                                                                                   |                                                                 |          |
| What is your date of pensionable service? Use the calendar icon to select, or type the date                   | in the format dd/mm/yyyy:"                                      |          |
| I winner                                                                                                    |                                                                 |          |
| What is your surname?:*                                                                                       |                                                                 |          |
| (MINING )                                                                                                    | ×                                                               |          |
|                                                                                                    |                                                                 |          |

### **STEP 4: READ AND ACCEPT THE TERMS AND CONDITIONS**

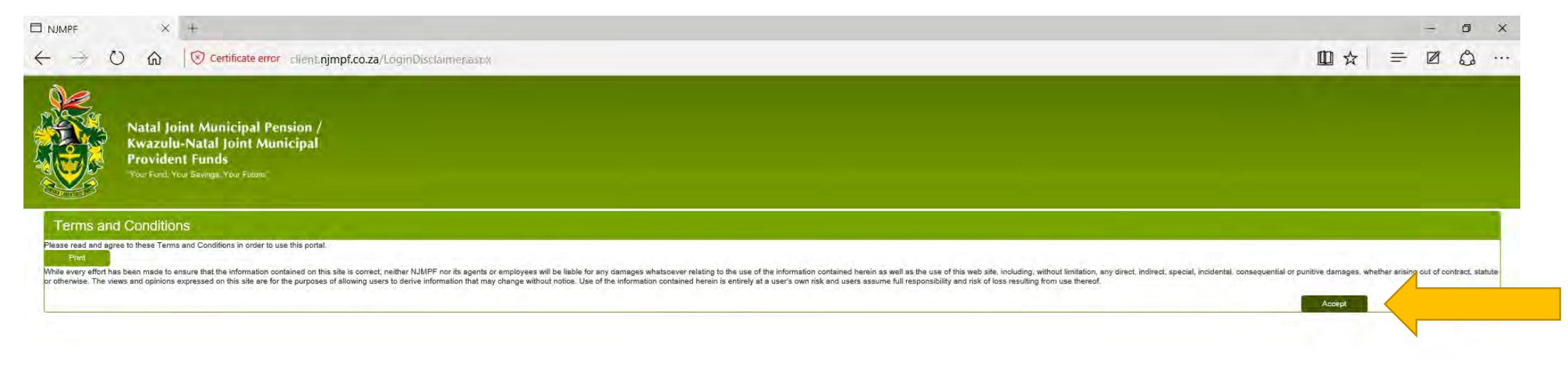

### STEP 5: PLEASE UPDATE YOUR PERSONAL INFORMATION

| C Certificate error client.njmpf.co.za/LoginFirst.aspx                                                                                                    |  |
|----------------------------------------------------------------------------------------------------|--|
| Natal Joint Municipal Pension /                                                                                                    |  |
| Reveal in the second second se |  |
| Your Fund, Your Skinning, Your Fudam                                                                                                    |  |
|                                                                                                    |  |
|                                                                                                    |  |
| PDATE DETAILS                                                                                                    |  |
| semame;*                                                                                                    |  |
| - Downedd                                                                                                    |  |
| in Lepandre                                                                                                    |  |
|                                                                                                    |  |
| onfirm Password.*                                                                                                    |  |
|                                                                                                    |  |
|                                                                                                    |  |
| se select either SMS. E-Mail or Both as a method of communication:                                                                                                    |  |
|                                                                                                    |  |
|                                                                                                    |  |
|                                                                                                    |  |
| se provide either a ID Number or Passport No below<br>Io:                                                                                                    |  |
|                                                                                                    |  |
|                                                                                                    |  |
| aport No:                                                                                                    |  |
|                                                                                                    |  |
| ill Address:                                                                                                    |  |
|                                                                                                    |  |
|                                                                                                    |  |
| /kone:                                                                                                    |  |
|                                                                                                    |  |
| sea movide the ensues for the sequitiv questions below                                                                                                    |  |
| t is your mother's maiden name?."                                                                                                    |  |
|                                                                                                    |  |
|                                                                                                    |  |
| sh city were you bern in?"-"                                                                                                    |  |
| along a second a second a s                                                                                                    |  |
|                                                                                                    |  |
| af is your favourite colour?:*                                                                                                    |  |
|                                                                                                    |  |

### IF YOU ARE ABLE TO VIEW THIS SCREEN YOU HAVE SUCCESSFULLY LOGGED INTO THE NJMPF WEB PORTAL

| emberSelection.aspx |                                                                                                    |                              |                                              |                                                     |                                                                                                    |                                                                                                    | Conta                                                                                                  | tUs Log                                                                                                    | <br>Ff                                                                                           |
|---------------------|----------------------------------------------------------------------------------------------------|------------------------------|----------------------------------------------|-----------------------------------------------------|----------------------------------------------------------------------------------------------------|----------------------------------------------------------------------------------------------------|----------------------------------------------------------------------------------------------------|----------------------------------------------------------------------------------------------------|--------------------------------------------------------------------------------------------------|
|                     |                                                                                                    |                              |                                              |                                                     |                                                                                                    |                                                                                                    | Conta                                                                                                  | :tUs Log t                                                                                                    | ff                                                                                               |
|                     |                                                                                                    |                              |                                              |                                                     |                                                                                                    |                                                                                                    | Conta                                                                                                  | xtUs Log                                                                                                    | ff                                                                                               |
|                     |                                                                                                    |                              |                                              |                                                     |                                                                                                    |                                                                                                    |                                                                                                    |                                                                                                    |                                                                                                  |
|                     |                                                                                                    |                              |                                              |                                                     |                                                                                                    |                                                                                                    |                                                                                                    |                                                                                                    |                                                                                                  |
|                     |                                                                                                    |                              |                                              |                                                     |                                                                                                    |                                                                                                    |                                                                                                    |                                                                                                    | ٦                                                                                                |
| Date of Exit        | Identify Number                                                                                                    | Passport Number              | Alt No                                       | #                                                   | Scheme/Product                                                                                           |                                                                                                    |                                                                                                    |                                                                                                    |                                                                                                  |
|                     | Procession and                                                                                                    |                              |                                              | Select                                              |                                                                                                    |                                                                                                    |                                                                                                    |                                                                                                    | -                                                                                                |
|                     | And a second second sec |                              |                                              | Select                                              | 100 (CONS.)                                                                                              |                                                                                                    |                                                                                                    |                                                                                                    |                                                                                                  |
|                     | Date of Exit                                                                                                    | Date of Exit Identify Number | Ente of Exit Identify Number Passport Number | Date of Exit Identify Number Passport Number Alt No | Date of Exit     Identify Number     Passport Number     Alt No     #       Select     Select     Select | Date of Exit     Identify Number     Passport Number     All No     #     Scheree/Product       Select     Select     Select     Select | Date of Exit     Identify Number     Passport Number     Alt No     #     Scherpe/Product       Select | Date of Exit     Identity Number     Passport Number     All No     #     Scherou/Product       Science     Science     Science     Science     Science | Date of Exit     Identity Number     Passport Number     AE No     # Schemo/Froduct       Select |

This website is best viewed in Google Chrome with a screen resolution of 1024x768 (or higher)